## **Opening Bank Deposit**

Opening Bank Deposit can be done when you are banking in 2 or more cheques at a time in a same transaction slip. After it is done, the transaction will be displayed in grouped form at bank reconciliation for you to reconcile.

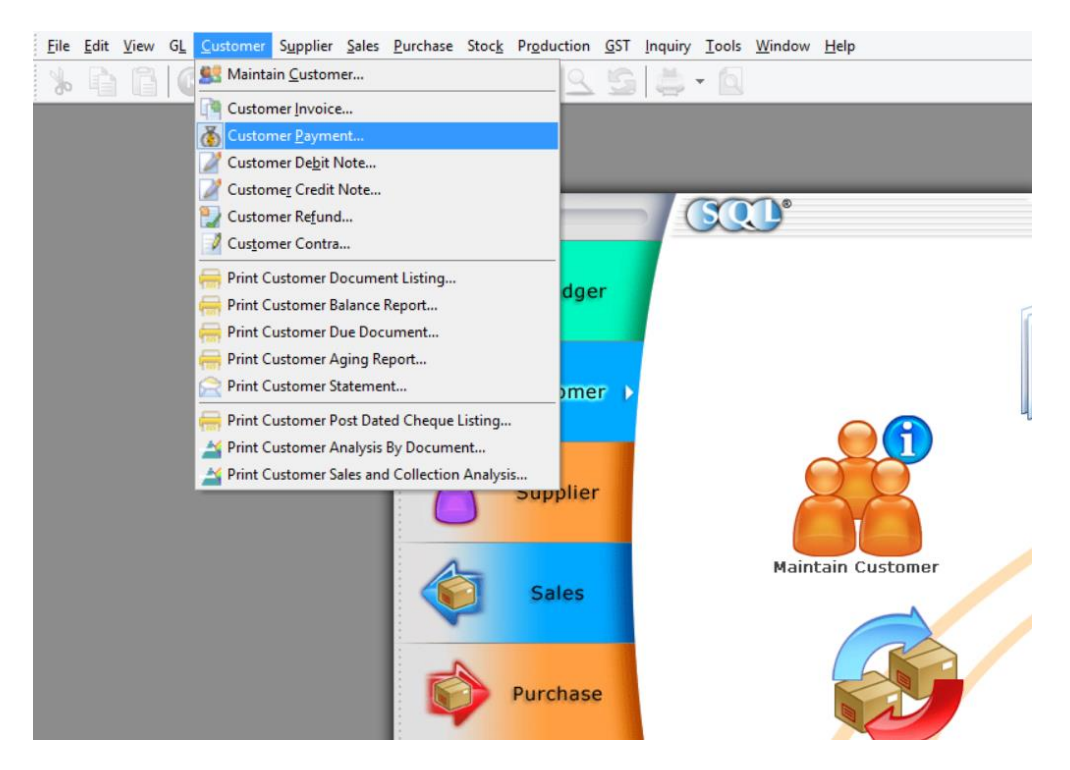

1) Firstly, point to "Customer" tab and select "Customer Payment".

2) Click on "New"

| 2 | 🕍 Customer Payment Entry           |            |                         |          |             |            |   |    |                |
|---|------------------------------------|------------|-------------------------|----------|-------------|------------|---|----|----------------|
| 1 | O/R No.                            | Date       | Customer                | Currency | Amount      | U/A Amount | ^ | Г  | New            |
| 8 | 2                                  |            | Click here to define a  | îlter    |             |            |   | Ľ  | T dia          |
|   | OR-00030                           | 07/01/2014 | ALPHA & BETA COMPUTER   |          | 100.00      | 100.00     |   |    |                |
|   | OR-00027                           | 09/01/2014 | KITTY SECURITY SDN BHD  |          | 10,000.00   | 10,000.00  |   |    | <u>D</u> elete |
|   | OR-00003                           | 11/01/2014 | KITTY SECURITY SDN BHD  |          | 4,000.00    | 4,000.00   |   |    | Cava -         |
|   | OR-00036                           | 13/01/2014 | ALPHA & BETA COMPUTER   |          | 2.00        | 0.00       |   |    | E Save +       |
|   | OR-00047                           | 18/01/2014 | A'BEST TELECOMMUNIC     | S\$      | 1,000.00    | 1,000.00   |   |    | <u>C</u> ancel |
|   | OR-00004                           | 22/01/2014 | KITTY SECURITY SDN BHD  |          | 6,000.00    | 0.00       |   |    | D.C.I.         |
|   | OR-00005                           | 20/02/2014 | KITTY SECURITY SDN BHD  |          | 10,000.00   | 0.00       |   |    | Refresh        |
|   | OR-00006                           | 20/02/2014 | ALPHA & BETA COMPUTER   |          | 5,000.00    | 0.00       |   |    | Detail         |
|   | OR-00008                           | 20/02/2014 | AB ENTERPRISE SDN BHD   |          | 6,000.00    | 0.00       |   |    |                |
|   | MCOR-00010                         | 12/09/2014 | CASH SALES              |          | 1,500.00    | 0.00       |   | >  |                |
|   | MCOR-00011                         | 15/12/2014 | ALPHA & BETA COMPUTER   |          | 10.00       | 10.00      |   |    |                |
| F | 00.00040                           | 17/10/0011 | U.D.U. A DETA COMPLETER |          | 0.50        | 0.50       |   |    |                |
| L | 18 receipts                        |            |                         |          | 45,183.50   | 16,681.50  | ~ | U. |                |
|   |                                    |            | Invoice/ Debit Note K   | nock Off |             |            |   | Č  |                |
| 3 | Type Date                          | Docume     | ent No. Org. Amo        | unt C    | outstanding | Paid Amt.  |   |    |                |
|   | <no data="" display="" to=""></no> |            |                         |          |             |            |   |    |                |
| L |                                    | doc        |                         |          |             |            |   |    | Close          |

3) Right click at the blank space, and you will see a panel displayed with "**Open Bank Deposit**" for you to select. Click on "**Open Bank Deposit**"

| 2                | Custome                                                                                                    | er Payment Entry                                                                                                    |                                                                    |
|------------------|----------------------------------------------------------------------------------------------------|----------------------------------------------------------------------------------------------------|--------------------------------------------------------------------|
| Attachments Note | Customer Code:   Image: Customer Payment     Project :   Image: Customer Payment     Cancelled   Non-Refundable     Paid By :   Image: Customer Payment     Received In :   MAYBANK     Bank Charge :   0.00     Cheque No :   Image: Customer Payment | Set Posting Date     Set Tax Date     Bounced Status     Copy Customer Payment     Paste Customer Payment     Open Bank Deposit     Receipt Voucher Batch Print     Audit Trail     Local Amount :   0.00 | New     Edit     Delete     Save     Cancel     Refresh     Browse |
|                  | Description: Payment For Account                                                                                                    | ▼ ··· Unapplied Amt: 0.00                                                                                                    |                                                                    |
|                  | Knock Off Grid                                                                                                    | Avoices 7 D'édit Notes                                                                                                    |                                                                    |
|                  | I Ty Date Doc No.                                                                                                    | Amount     Outstanding     Pay       Io data to display>                                                                                                    |                                                                    |
|                  | doc Total:                                                                                                    |                                                                                                    | Close                                                              |

4) Click on "New"

| <b>**</b>  | М             | aintain Bank Deposit          |            | - • ×           |
|------------|---------------|-------------------------------|------------|-----------------|
| 3          | Bank Slip No. | Date                          | Recon Date | New             |
| 8          |               | Click here to define a filter |            | Edit            |
|            |               |                               |            | Delete          |
|            |               |                               |            | Delete          |
|            |               |                               |            | <u>S</u> ave ▼  |
|            |               |                               |            | <u>C</u> ancel  |
|            |               |                               |            | Refresh         |
|            |               |                               |            | De <u>t</u> ail |
|            |               |                               |            |                 |
|            |               |                               |            | >               |
|            |               |                               |            |                 |
|            |               |                               |            | J               |
|            |               |                               |            |                 |
|            |               |                               |            |                 |
|            |               |                               |            |                 |
|            |               |                               |            |                 |
|            |               |                               |            |                 |
| Bank Slips |               |                               |            | Close           |

5) You will come to this interface. Key in the transaction slip number, select the correct date and account.

| 🖀 Maintain Bank Deposit                                           |                |  |  |  |  |  |  |
|-------------------------------------------------------------------|----------------|--|--|--|--|--|--|
| - Maintain Bank Deposit -                                         | New            |  |  |  |  |  |  |
| Bank Slip No. :                                                   | Edit           |  |  |  |  |  |  |
| Next No: BD-00001 V                                               | <u>D</u> elete |  |  |  |  |  |  |
| Date: 16/06/2015 V                                                | 📙 Save 💌       |  |  |  |  |  |  |
| Date 🗹 01/06/2015 🗸 to 30/06/2015 🗸                               | <u>C</u> ancel |  |  |  |  |  |  |
| Payment Method: V Chegue No. : Search                             | Refresh        |  |  |  |  |  |  |
| Dec No. Dec Date Best Date Descrip Dayman Chaque Dec Ant Local D  | Browse         |  |  |  |  |  |  |
| E Doc No Doc Date Post Date Descrip Paymen Cheque Doc Amt Local D | ,              |  |  |  |  |  |  |
|                                                                   |                |  |  |  |  |  |  |
|                                                                   |                |  |  |  |  |  |  |
| <no data="" dieplay="" to=""></no>                                | U              |  |  |  |  |  |  |
| <io uspay=""></io>                                                |                |  |  |  |  |  |  |
|                                                                   |                |  |  |  |  |  |  |
|                                                                   |                |  |  |  |  |  |  |
| 0                                                                 |                |  |  |  |  |  |  |
| 0.00                                                              | Close          |  |  |  |  |  |  |

| 2                                             | Maintair                                                  | n Bank Deposit         | - • •                              |
|-----------------------------------------------|-----------------------------------------------------------|------------------------|------------------------------------|
| - Maintain                                    | Bank Deposit                                              |                        | New                                |
| Bank Slip No. :<br>Next No:<br>Date:<br>Date: | 123456<br>BD-00001 v<br>16/06/2015 v<br>/2014 v to 20/02/ | 2014 🗸                 | Edit<br>Delete<br>Save ▼<br>Cancel |
| Payment <u>M</u> ethod:                       | 310-001 🗸                                                 | Chegue No. : Search    | Refresh                            |
| -                                             | Code                                                      | Description            | Currency                           |
| E Doc No Dic                                  | 310-001                                                   | MAYBANK                |                                    |
| _                                             | 310-002                                                   | MAYBANK-VISA           |                                    |
|                                               | 310-003                                                   | MAYBANK-MASTER         |                                    |
|                                               | 310-004                                                   | HSBC - USD ACCOUNT     | USD                                |
|                                               | 310-006                                                   | HSBC - S\$ ACCOUNT     | S\$                                |
|                                               | 320-000                                                   | CASH IN HAND           |                                    |
|                                               | 325-000                                                   | PETTY CASH             |                                    |
|                                               | 4534                                                      | INSTALLMENT RECEIVABLE |                                    |
|                                               |                                                           |                        |                                    |

| <b>**</b>               | Maintain Bank Deposit              |                  |
|-------------------------|------------------------------------|------------------|
| - Maintain              | Bank Deposit -                     | New              |
| Bank Slip No. :         | 123456                             | Edit             |
| Next No:                | BD-00001 🗸                         | Delete           |
| Date:                   | 16/06/2015 🗸                       | 📙 <u>S</u> ave 🔻 |
| Date 🗹 20/02/2          | 014 v to 20/02/2014 v              | Cancel           |
| Payment <u>M</u> ethod: | Chegue No. : Search                | Refresh          |
| -                       |                                    | Browse           |
|                         | <no data="" display="" to=""></no> | >                |
| 0                       | 0.00                               | Close            |

6) Click "**Search**". System will search for customer payment within the selected date.

| Search Bank Deposit                                                                |  |             |            |            |             |            |            | ×         |
|------------------------------------------------------------------------------------|--|-------------|------------|------------|-------------|------------|------------|-----------|
| There are some documents with same cheque number or already assigned Bank Slip No. |  |             |            |            |             |            |            |           |
| :                                                                                  |  | Doc No      | Doc Date   | Post Date  | Description | Payment Me | Cheque Num | Doc Amt   |
|                                                                                    |  | OR-00005    | 20/02/2014 | 20/02/2014 | KITTY SEC   | 310-001    | MBB 393000 | 10,000.00 |
|                                                                                    |  | OR-00006    | 20/02/2014 | 20/02/2014 | ALPHA & B   | 310-001    | MBB 388900 | 5,000.00  |
|                                                                                    |  | OR-00008    | 20/02/2014 | 20/02/2014 | AB ENTER    | 310-001    | MBB 399921 | 6,000.00  |
|                                                                                    |  |             |            |            |             |            |            |           |
|                                                                                    |  | 3 documents |            |            |             |            |            | 21,000.00 |
| Bank slip number already exists Show Unassigned Bank Deposit OK Cancel             |  |             |            |            |             |            |            |           |

| 2 | £.                  |                 |                | Search E     | Bank Depos      | it            | _              |           |
|---|---------------------|-----------------|----------------|--------------|-----------------|---------------|----------------|-----------|
| 1 | There a             | are some doc    | uments with s  | ame cheque r | number or alr   | eady assigned | d Bank Slip No | D.        |
| 1 |                     | Doc No          | Doc Date       | Post Date    | Description     | Payment Me    | Cheque Num     | Doc Amt   |
|   | ✓                   | DR-00005        | 20/02/2014     | 20/02/2014   | KITTY SEC       | 310-001       | MBB 393000     | 10,000.00 |
|   | -                   | DR-00006        | 20/02/2014     | 20/02/2014   | ALPHA & B       | 310-001       | MBB 388900     | 5,000.00  |
| I | <ul><li>✓</li></ul> | DR-00008        | 20/02/2014     | 20/02/2014   | AB ENTER        | 310-001       | MBB 399921     | 6,000.00  |
|   |                     | 2.4             |                |              |                 |               |                | 21.000.00 |
| Ŀ |                     | 3 documents     |                |              |                 |               |                | 21,000.00 |
|   | B                   | ank slip number | already exists | Show Una     | assigned Bank [ | Deposit       | OK             | Cancel    |

7) Tick on the payments which are made under the same transaction. Then, click "**OK**".

8) You will see the selected payments displayed in the panel. If you have wrongly selected the payment, you can always remove it by clicking on the "-"button. Click "**Save**".

| 🕍 Maintain Bank Deposit                                                                                                    |                  |
|----------------------------------------------------------------------------------------------------|------------------|
| - Maintain Bank Deposit -                                                                                                    | New              |
| Bank Slip No. : 123456                                                                                                    | Edit             |
| Next No: BD-00001 🗸                                                                                                    | Delete           |
| Date: 16/06/2015 V                                                                                                    | 📄 <u>S</u> ave 🔻 |
| Date 🗹 20/02/2014 V to 20/02/2014 V                                                                                                    | <u>C</u> ancel   |
| Payment Method: 310-001 V Chegue No. :                                                                                                    | Refresh          |
| E Des Na Des Data Dest Data Desaria Desaria Chenna Des Ant Local D                                                                                                    | Browse           |
| Image: Solution of the second second secon |                  |
| OR-00006 20/02/2 20/02/2 ALPHA 310-001 MBB 38 5,000.00 5,000.00                                                                                                    | í l              |
| OR-00008 20/02/2 20/02/2 AB ENT 310-001 MBB 39 6,000.00 6,000.00                                                                                                    |                  |
|                                                                                                    | J                |
|                                                                                                    |                  |
|                                                                                                    |                  |
|                                                                                                    |                  |
|                                                                                                    |                  |
| 3 21,000.00 3.00                                                                                                    | Close            |

- <u>File Edit View GL</u> Customer Supplier Sales Purchase Stock Production GST Inquiry Tools Window Help Maintain Account... **M** • 6 10 🔄 Cash Book Entry... 🥻 Journal Entry... 🌌 Foreign Bank Adjustment... 🗐 Maintain Opening Balance... SQL Bank Reconciliation 🗼 Maintain Stock Value... Maintain Budget... G. Ledger 1 Print G/L Document Listing... Print Journal of Transaction Listing... 🚔 Print Transaction Summary Listing... Print Bank Reconciliation Listing... Customer Rint Ledger Report... Print Trial Balance... Rint Receipt & Payment Report... Supplier Rint Profit & Loss Statement... Rint Balance Sheet Statement... Maintain Customer 🧼 Print Cash Flow Statement... Sales Purchase
- 9) Point to "GL" and click into "Bank Reconciliation".

10) Click on "New".

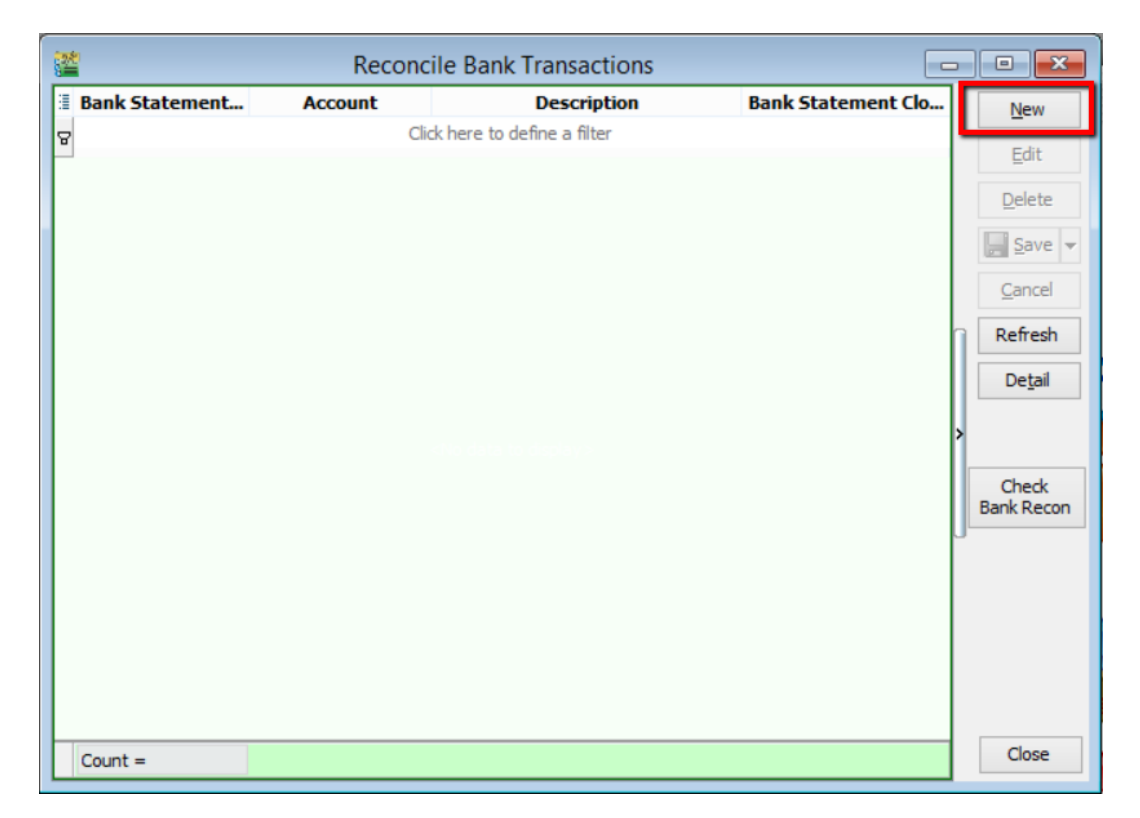

11) Then, you will come to this panel. Select the bank statement date (When the bank statement is received). Make sure that you have selected the correct account.

| Reconcile Bank 1                   | Transactions                  | 3 |
|------------------------------------|-------------------------------|---|
| Bank Statement Date: / /           | Bank Statement Bank Closing : |   |
| I Recon At Date △ Description Voud | display>                      | n |
| Count =                            | Close                         |   |

| 22                        |      |         |       | Reconcile Ban | Transactions                            | - • •                       |
|---------------------------|------|---------|-------|---------------|-----------------------------------------|-----------------------------|
| Bank Statemer<br>Account: | nt D | ate:    |       | 30/06/2015 🗸  | Bank Statement Bank Closing : 88,888.88 | <u>N</u> ew<br><u>E</u> dit |
| Display Period            | •    | 01/12/2 | 014   | Code          | Description                             | Currency                    |
|                           | ~    | Show U  | ntek  | 310-001       | MAYBANK                                 | 1                           |
|                           |      | Show Cu | urren | 310-002       | MATDANK-VISA                            |                             |
|                           |      | Merge B | ank   | 310-003       | MAYBANK-MASTER                          |                             |
|                           |      |         |       | 310-004       | HSBC - USD ACCOUNT                      | USD                         |
|                           |      |         |       | 310-006       | HSBC - S\$ ACCOUNT                      | S\$                         |
| E Recon At                | Da   | te 🛆    |       | 320-000       | CASH IN HAND                            |                             |
|                           |      |         |       | 325-000       | PETTY CASH                              |                             |
|                           |      |         |       | 4534          | INSTALLMENT RECEIVABLE                  |                             |
|                           |      |         |       |               |                                         |                             |
|                           |      |         |       | 8             |                                         |                             |
|                           |      |         |       |               | Fetch All A                             | A=a New                     |
| Count =                   |      |         |       |               |                                         |                             |

12) Select the correct display period (including the date of the bank deposit opening made). Key in Bank Statement Bank Closing according to the bank statement you received. Click "**Apply**".

| <b>2</b>                           | Reconcile Bank    | Transactions                                           |             | , • 🗙                         |  |  |  |
|------------------------------------|-------------------|--------------------------------------------------------|-------------|-------------------------------|--|--|--|
| Bank Statement Date:<br>Account:   | 30/06/2015 V      | Park Statement Park Closing                            | 00 000 00   | <u>N</u> ew<br><u>E</u> dit   |  |  |  |
| Display Period 🔽 01/12/2014        | v to 30/06/2015 v | System Calculate Bank Closing :<br>Out of Balance by : | 0.00        | <u>D</u> elete                |  |  |  |
| Merge Bank                         | Charges           | ]                                                      |             | Cancel<br>Refresh             |  |  |  |
| I Recon At Date △                  | Description Vouc  | her No Cheque No. Debit                                | Credit Tick | Browse<br>Check<br>Bank Recon |  |  |  |
| <no data="" display="" to=""></no> |                   |                                                        |             |                               |  |  |  |
| Count =                            |                   |                                                        |             | Close                         |  |  |  |

13) You will see the cheques from "**Opening Bank Deposit**" will be displayed together in a row with the total amount added up together. Then, click "**Save**".

| <b>2</b>                                                                                                    |                                                                                                    | Reconcile                                                                                                    | Bank Tra                                                                                                    | nsactions                                                                            |                                                                                         |                                                                                |                           | -   |                                                      |
|----------------------------------------------------------------------------------------------------|----------------------------------------------------------------------------------------------------|----------------------------------------------------------------------------------------------------|----------------------------------------------------------------------------------------------------|--------------------------------------------------------------------------------------|-----------------------------------------------------------------------------------------|--------------------------------------------------------------------------------|---------------------------|-----|------------------------------------------------------|
| Bank Statemen<br>Account:<br>Display Period                                                                                                    | nt Date:                                                                                                    | 30/06/2015<br>310-001<br>014 v to 30/06/20<br>nticked Transactions<br>arrent Recon Transactions<br>ank Charges                                                                                        | B<br>B<br>B<br>D<br>D<br>D<br>D<br>D<br>D<br>D<br>D<br>D<br>D<br>D<br>D<br>D<br>D<br>D<br>D<br>D                                               | Bank Statement<br>ystem Calculate<br>Out d                                           | Bank Closing<br>Bank Closing<br>of Balance by                                           | : 88,8<br>:<br>: (88,8                                                         | 388.88<br>0.00<br>388.88) |     | New<br>Edit<br>Delete<br>Save ▼<br>Cancel<br>Refresh |
| Recon At     09       11     11       12     12       13     22       19     19       19     19       19     19       19     19       19     19       19     19       19     19       19     19       19     19       19     19       19     19       19     19       19     19       19     19       19     19       19     19       19     19       19     19       19     19       19     19       19     19       10     10 | Date<br>)/01/2014 K<br>1/01/2014 K<br>2/01/2014 K<br>2/01/2014 K<br>2/01/2014 C<br>0/02/2014 C<br>0/02/2014 C<br>0/02/2014 M<br>0/12/2014 A<br>5/06/2015 3 | Description<br>ITTY SECURITY SD<br>ITTY SECURITY SD<br>ITTY SECURITY SD<br>ITTY SECURITY SD<br>ITTY SECURITY SD<br>ELCOM (M) COMM<br>ELCOM (M) COMM<br>IAXIS COMMUNICA<br>DEST TELECOMMU<br>Cheque(s) | Voucher Ne<br>OR-00027<br>OR-00003<br>OR-00036<br>OR-00036<br>PV-00045<br>PV-00045<br>PV-00049<br>OR-00049<br>OR-00049<br>OR-00049<br>OR-00049 | Cheque No.<br>OBB 124<br>OBB 124<br>EBB 124789<br>22222<br>22222<br>MBB 1231<br>1224 | Debit<br>10,000.00<br>4,000.00<br>2.00<br>6,000.00<br>0.00<br>0.00<br>0.00<br>21,000.00 | Credit<br>0.00<br>4,000.00<br>0.00<br>1,000.00<br>1,000.00<br>1,310.00<br>0.00 |                           | ^ > | Browse<br>Check<br>Bank Recon                        |
| Count = 16                                                                                                    |                                                                                                    |                                                                                                    |                                                                                                    |                                                                                      | 41,182.00                                                                               | 56,322.00                                                                      |                           | ~   | Close                                                |

"Opening Bank Deposit" an also be done at cash book entry. Firstly, point to "**GL**" and select "**Cash Book Entry**".

<u>File Edit View GL</u> <u>Customer Supplier Sales Purchase Stock</u> Production <u>GST</u> Inquiry <u>Tools</u> <u>Window Help</u> 🚰 Maintain Account... 10 - R 🛐 Cash Book Entry 🌽 Journal Entry... 🌌 Foreign Bank Adjustment... Maintain Opening Balance... SQL® Bank Reconciliation... 🗼 Maintain Stock Value... Maintain Budget... G. Ledger • Print G/L Document Listing... 📑 Print Journal of Transaction Listing... 🚍 Print Transaction Summary Listing... Customer Print Bank Reconciliation Listing... 름 Print Ledger Report... Print Trial Balance... 🥢 Print Receipt & Payment Report... Supplier 🥢 Print Profit & Loss Statement... 🧼 Print Balance Sheet Statement... Maintain Customer 🥢 Print Cash Flow Statement... Sales Purchase

## Click on "New"

| 1 |             |            | Cash Boo               | ok Entry            |           |           |   | , | • 🛛             |
|---|-------------|------------|------------------------|---------------------|-----------|-----------|---|---|-----------------|
| 1 | Voucher No. | Date       | Description            | Cheque No           | Local DR  | Local CR  | ^ |   | New 🗸           |
| 8 |             |            | Click here to d        | efine a filter      |           |           |   | Ľ | Edit            |
| Þ | PV-00002    | 06/01/2014 | ERICSON SUPPLIER BHD   | MBB 100002          | 0.00      | 30,000.00 |   |   |                 |
| П | PV-00046    | 06/01/2014 | CELCOM (M) COMMUNICA   | 11111               | 0.00      | 1.00      |   |   | <u>D</u> elete  |
|   | OR-00030    | 07/01/2014 | ALPHA & BETA COMPUTER  | 87678868            | 100.00    | 0.00      |   |   | Save -          |
|   | PV-00005    | 07/01/2014 | MOTOROLA SUPPLIER BHD  | MBB 100005          | 0.00      | 10,000.00 |   |   | E Eave +        |
|   | PV-00006    | 07/01/2014 | NOKIA CORP LTD         | MBB 100006          | 0.00      | 10,000.00 |   |   | <u>C</u> ancel  |
|   | OR-00027    | 09/01/2014 | KITTY SECURITY SDN BHD |                     | 10,000.00 | 0.00      |   |   | Refresh         |
|   | OR-00003    | 11/01/2014 | KITTY SECURITY SDN BHD | OBB 124358          | 4,000.00  | 0.00      |   |   | recircon        |
|   | OR-00036    | 13/01/2014 | ALPHA & BETA COMPUTER  |                     | 2.00      | 0.00      |   |   | De <u>t</u> ail |
|   | OR-00047    | 18/01/2014 | A'BEST TELECOMMUNICAT  | MBB 123456          | 2,503.00  | 0.00      |   |   |                 |
|   | OR-00004    | 22/01/2014 | KITTY SECURITY SDN BHD | EBB 124789          | 6,000.00  | 0.00      |   |   |                 |
|   | PV-00045    | 19/02/2014 | CELCOM (M) COMMUNICA   | 22222               | 0.00      | 1,000.00  |   |   |                 |
|   | OR-00005    | 20/02/2014 | KITTY SECURITY SDN BHD | MBB 393000          | 10,000.00 | 0.00      |   | > |                 |
|   | OR-00006    | 20/02/2014 | ALPHA & BETA COMPUTER  | MBB 388900          | 5,000.00  | 0.00      |   |   |                 |
|   | OR-00008    | 20/02/2014 | AB ENTERPRISE SDN BHD  | MBB 399921          | 6,000.00  | 0.00      |   |   |                 |
|   | PV-00049    | 09/07/2014 | MAXIS COMMUNICATION    | MBB 1231            | 0.00      | 1,310.00  |   |   |                 |
|   | MCOR-00010  | 12/09/2014 | CASH SALES             | 1240 3154 3419 0451 | 1,500.00  | 0.00      |   | - |                 |
|   | MCOR-00011  | 15/12/2014 | ALPHA & BETA COMPUTER  |                     | 10.00     | 0.00      |   |   |                 |
|   | OR-00012    | 17/12/2014 | ALPHA & BETA COMPUTER  |                     | 2.50      | 0.00      |   |   |                 |
|   | OR-00014    | 17/12/2014 | ALPHA & BETA COMPUTER  |                     | 5.00      | 0.00      |   |   |                 |
|   | VCOR-00013  | 17/12/2014 | ALPHA & BETA COMPUTER  |                     | 50.00     | 0.00      |   |   |                 |
|   | OR-00016    | 30/12/2014 | A'BEST TELECOMMUNICAT  |                     | 1,234.00  | 0.00      |   |   |                 |
|   | OR-00019    | 30/12/2014 | A'BEST TELECOMMUNICAT  | 1234                | 80.00     | 0.00      |   |   |                 |
|   | OR-00021    | 31/12/2014 | AB ENTERPRISE SDN BHD  |                     | 100.00    | 0.00      |   |   |                 |
| H | 24          |            |                        |                     | 46,600,50 | 52.214.02 |   |   | Close           |
|   | 24 Vouchers |            |                        |                     | 46,686.50 | 52,311.00 | ۷ |   | CIUSC           |

## P/S

Then, right click at the blank space beside Payment Voucher, you will see "Open Bank Deposit" for you to select.

|                                        | Cash Book Entry                    |                         |
|----------------------------------------|------------------------------------|-------------------------|
| <b>Payment Voucher</b>                 | Set Posting Date                   | Cancelled Ed            |
|                                        | Set Tax Date                       | 5/06/2015               |
| Рау То                                 | Copy Voucher<br>Paste Voucher      |                         |
| Payment By: MAYBANK                    | Open Bank Deposit                  | ent: Brov               |
| C S Bank Charge : Document Detail Grid | Payment Voucher Batch Print        | ea: 💌                   |
| I G/L Code GL Description D            | escription Amount Tax Tax          | . Tax Am Sub Total (T > |
|                                        |                                    | J.                      |
|                                        | <no data="" display="" to=""></no> |                         |

~~~DONE~~~